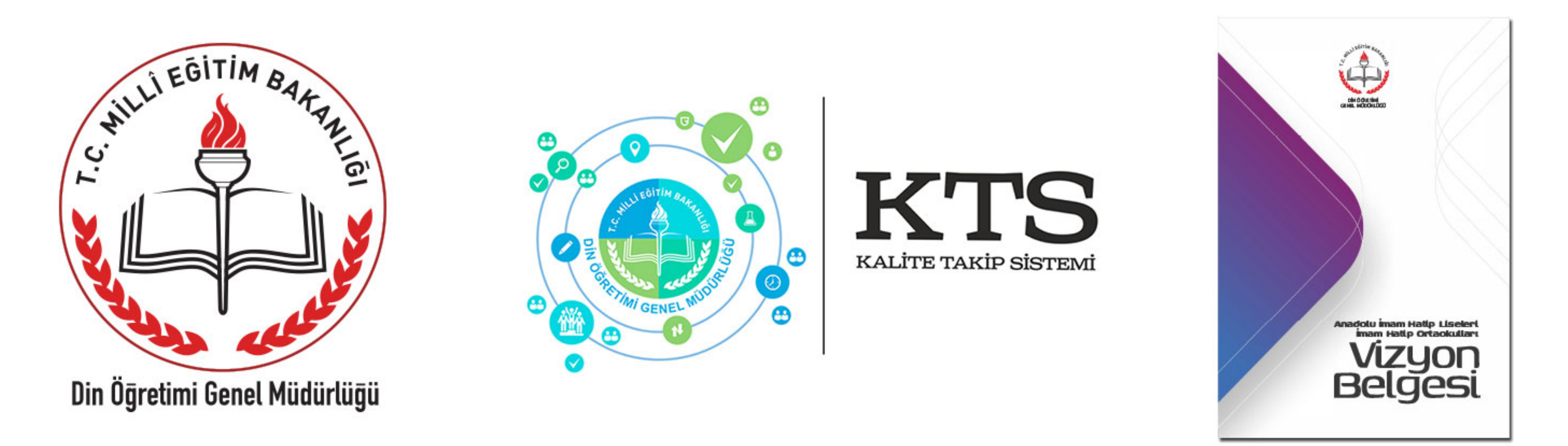

#### ANADOLU İMAM HATİP LİSELERİ VİZYON BELGESİ VE KALİTE TAKİP SİSTEMİ

Millî Eğitim Bakanlığı Din Öğretimi Genel Müdürlüğü, **kemiyeti ihmal etmeden keyfiyeti merkeze alan bir anlayışla**, Anadolu imam hatip liselerinde ve imam hatip ortaokullarında, geleceğimizi emanet edeceğimiz çocuklarımıza, yaşayacakları çağın bilgisini vermeyi ve becerilerini kazandırmayı hedeflemektedir. İnsanlığın küresel barışa her zamankinden daha çok ihtiyaç duyduğu çağımızda; öğrencilerimizi millî, manevi, ahlâkî ve insani değerlere sahip, kendi kültürüyle bütünleşmiş, farklı kültürlerle barışık, ülkesine ve insanlığa faydalı olma idealine sahip bireyler olarak yetiştirmek Genel Müdürlüğümüzün amaçlarındandır.

Genel Müdürlüğümüzce, okullar arasında uygulama birlikteliği sağlamak ve bir yol haritası oluşturmak için **"Anadolu İmam Hatip Liseleri ve İmam Hatip Ortaokulları Vizyon Belgesi"** hazırlanmıştır. İl ve ilçe millî eğitim müdürlükleri, okullar ve eğitimcilerin katkılarına açık olarak hazırlanan bu vizyon belgesi ile nitelikli ve sürdürülebilir bir eğitim hedeflenmiştir. Vizyon belgesinin hazırlanmasında Genel Müdürlüğümüzün birikimlerinden, sempozyum, konferans, seminer ve çalıştay raporlarından yararlanılmıştır.

İl/ilçe millî eğitim müdürlükleri ve okullar tarafından "Vizyon Belgesi'ndeki hususlar müzakere edilerek, faaliyet planları kapsamında interaktif ortamda geliştirilen **KTS'ye (Kalite Takip Sistemi)'**ne işlenmesi ve belli bir takvime göre uygulanması hedeflenmiştir. Vizyon Belgesinde belirtilen konularla ilgili eylem planları ve bu planların gerçekleştirilme durumu KTS aracığı ile takip edilmektedir.

Kalite Takip Sisteminde aşağıdaki alanlardan her birinde, her ay için planlanan bir (1)'er eylem planı üzerinden toplamda ayda yedi (7) eylem gerçekleştirilmekte ve süreç takip edilmektedir.

- 1. Eğitim Ortamları ve Fiziki İmkânlar Alanı
- 2. Öğretmen ve Eğitim Yöneticileri Alanı
- 3. Akademik Gelişim Alanı
- 4. Öğrenci Mesleki Gelişim Alanı
- 5. Değerler Eğitimi, Bilim, Sanat, Spor, Sosyal ve Kültürel Etkinlikler Alanı
- 6. Çevre ve Paydaşlarla İşbirliği Alanı
- 7. İzleme ve Değerlendirme Alanı

Böylece her bir okulda toplamda 9 ayda 63 eylem gerçekleştirilmekte ve bu eylemler İl Millî Eğitim Müdürlükleri ile Genel Müdürlükçe izlenip değerlendirilmektedir.

Sonuç itibariyle İl Millî Eğitim Müdürlükleri ve Genel Müdürlük tarafından doğrudan takip edilen KTS ile de okulların aylık ve yıllık performansı ölçülmüş, gerçekleştirilen eylemlerde hangi öğretmenlerin yer alıp alamadığı tespit edilmiş olacaktır.

Ayrıntılı Bilgi İçin:

dinogretimiokullar.meb.gov.tr

dinogretimi.meb.gov.tr

dogm.meb.gov.tr

## KALİTE TAKİP SİSTEMİ İŞ AKIŞ SÜREÇLERİ

#### PLANLAMA AŞAMASI

⊙ Okullar tarafından "Vizyon Belgesi" doğrultusunda aylık eylem planları hazırlanır.

 Hazırlanan eylem planları her ay için "Eylem Takvimi"ne işlenir ve eğitim öğretim yılı başında bütün aylar tek bir dosyada birleştirilerek elektronik ortamda ilçe millî eğitim müdürlüğüne gönderilir.

Okullardan gelen eylem planı önerileri bütün AİHL / İHO müdürlerinin katıldığı toplantıda müzakere edilerek değerlendirilir.

OHer ay için her bir alandan en yüksek oy alan öneriler, eylem takvimi tablosuna işlenerek ortak bir öneri planı hazırlanır ve il millî eğitim müdürlüğüne elektronik ortamda gönderilir.

Ilçelerden gelen eylem planları AİHL/İHO müdürlerinden oluşturulan komisyonca değerlendirilir. Her ay için her bir alandan en yüksek oy alan faaliyet önerileri, il faaliyet planını oluşturur.

⊙İl faaliyet planı Kalite Takip Sistemine işlenir.

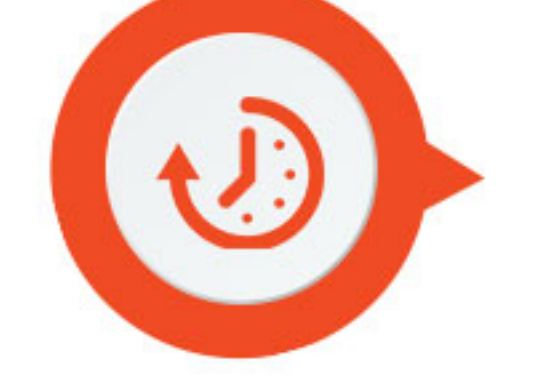

### UYGULAMA VE NETİCELENDİRME AŞAMASI

Okullar il faaliyet planında yer alıp sisteme girilen ayın her alanı için belirlenen eylemleri gerçekleştirir.

 Gerçekleştirilen eylemlere ait görsellerle birlikte okul web sitesinde haber sayfası oluşturulur.

 Kalite Takip Sisteminde ilgili eylem "Gerçekleştirildi" olarak işaretlenir ve okul web sitesinde yapılan haberin bağlantısı eklenerek faaliyet KTS sisteme kaydedilir.

### İZLEME VE DEĞERLENDİRME AŞAMASI

• Vizyon belgesi alanlarından her ay için okulların gerçekleştirdiği eylemler kontrol edilir.

 Plana uygun şekilde gerçekleştirilmiş ve okul web sitesinde görsellerle desteklenerek haber yapılmış eylemler onaylanır.
 Uygun olmayan eylemlere "red" notu yazılarak reddedilir ve okulun düzeltme yapması istenir.

İller tarafından onaylanan eylemler kontrol edilir ve uygun görülmeyen eylemler Genel Müdürlükçe reddedilir ve okulun düzeltme yapması istenir.

### Ilgili alanda örnek teşkil edecek eylemler http://dinogretimiokullar.meb.gov.tr web sitesinde

yayımlanmak üzere işaretlenir.

#### • Gerçekleştirilen ve uygun görülen eylemler okulun olumlu hanesine yazılır.

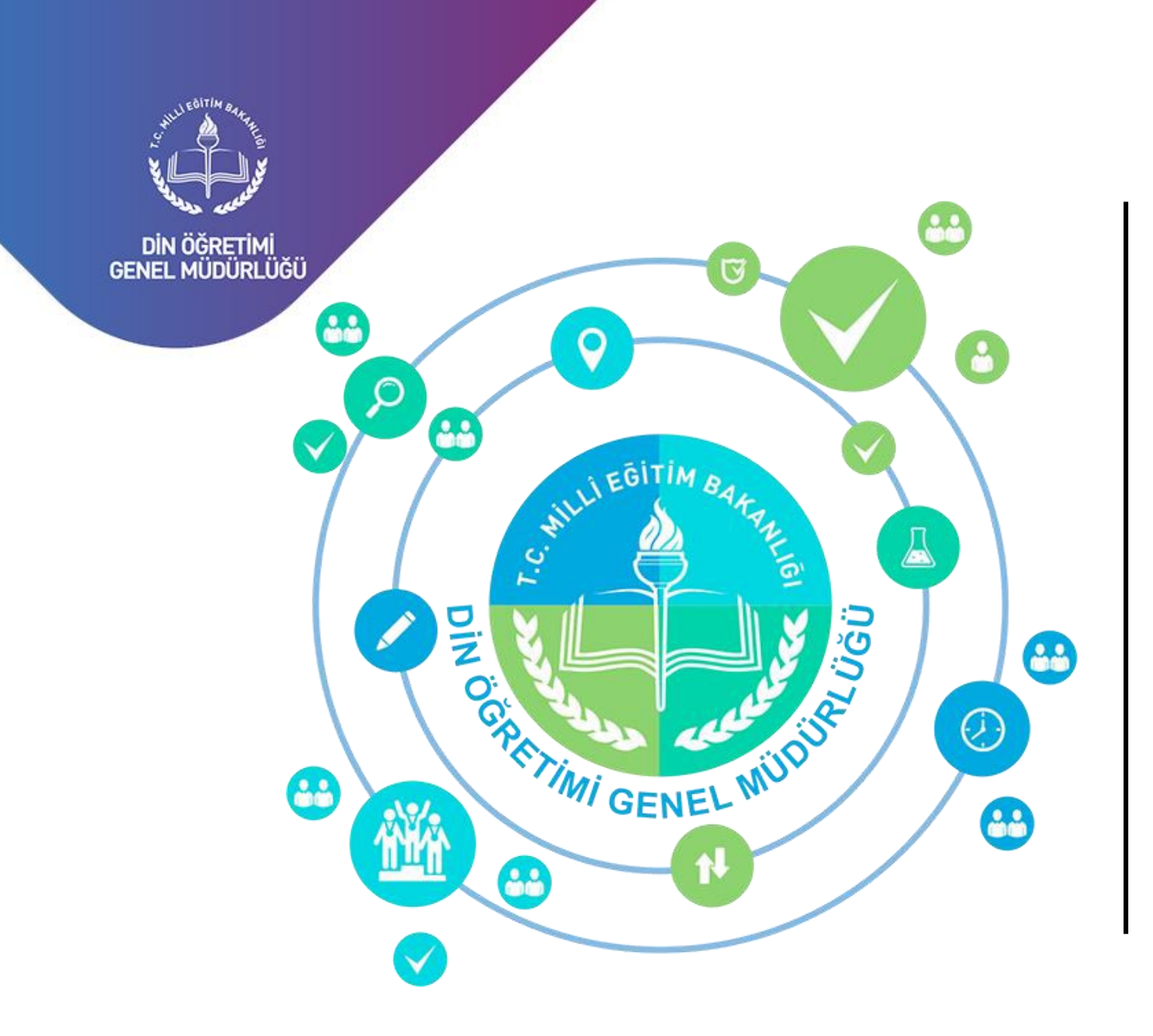

# KALITE TAKIP SISTEMI

İnternet Uygulamaları

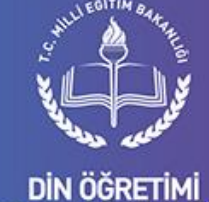

GENEL MÜDÜRLÜĞÜ

## Sisteme Giriş

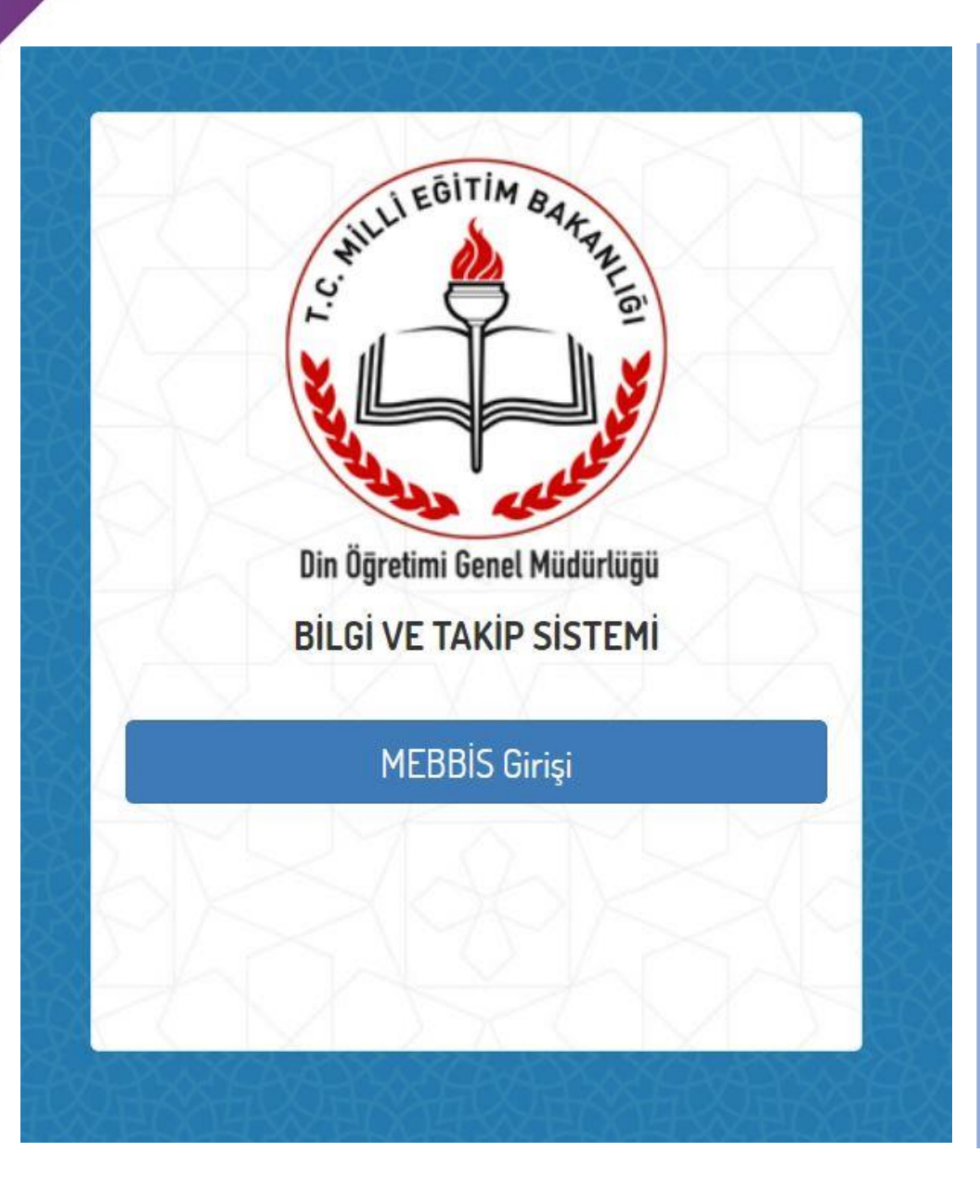

Kalite Takip Sistemi İnternet uygulamaları Din Öğretimi Genel Müdürlüğü Bilgi ve Takip Sistemi altında yer almaktadır.

Giriş Adresi:

http://dogm.meb.gov.tr/bilgisistemi

Sisteme MEBBİS kullanıcı adı ve şifresi ile girilmektedir. Kişiler kendi T.C. Kimlik numarası ve şifreleri ile kurumlar da kurum kodu ve şifreleri ile giriş yapabilirler. Din Öğretimi Genel Müdürlüğü Vizyon Belgesi çerçevesinde geliştirilmiş 7 adet alan bulunmaktadır.

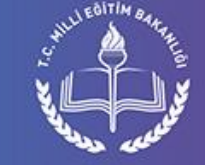

DİN ÖĞRETİMİ GENEL MÜDÜRLÜĞÜ

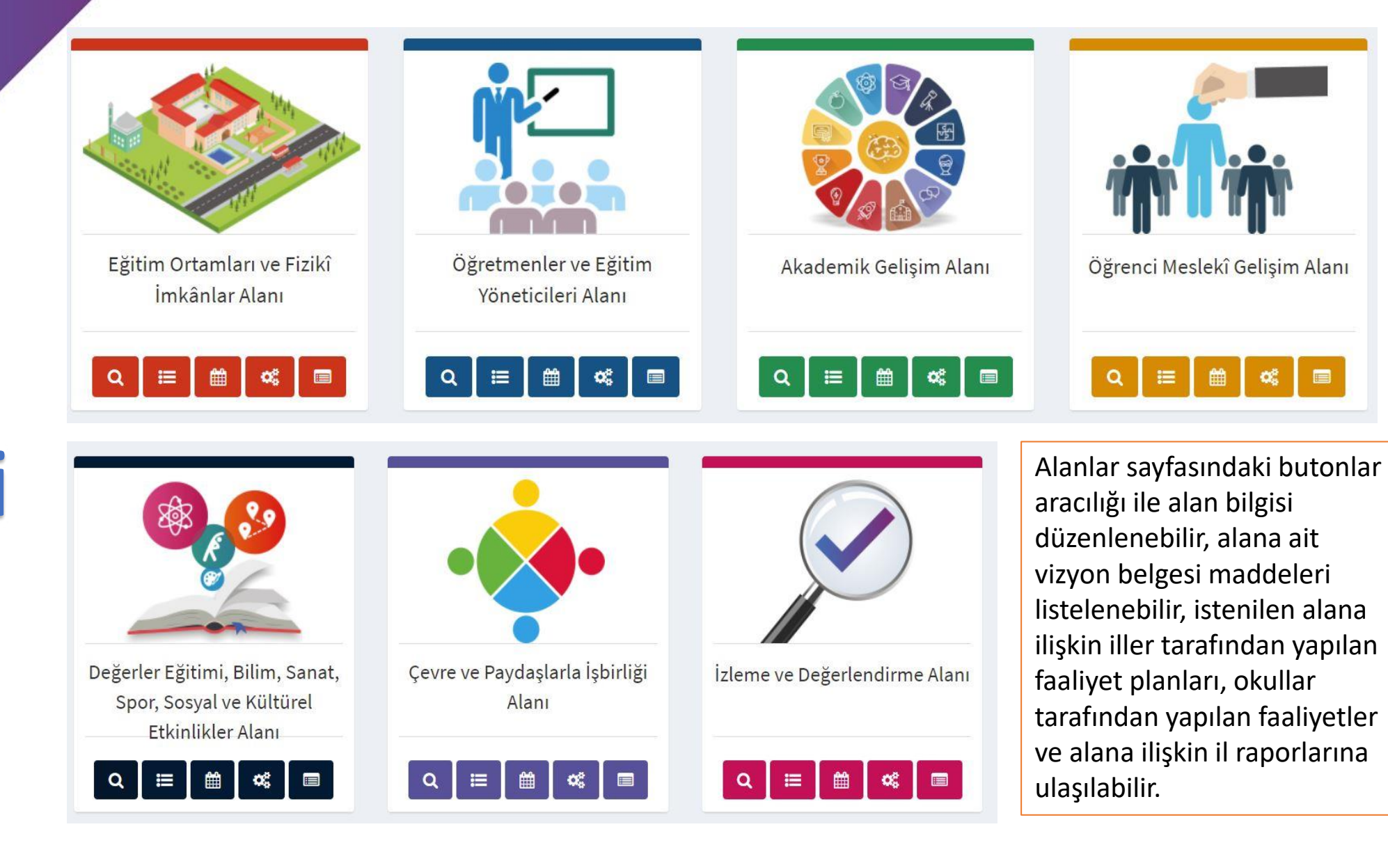

Alan Listesi

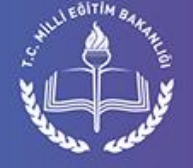

#### DİN ÖĞRETİMİ GENEL MÜDÜRLÜĞÜ

Alanlar J Madde Listesi Madde Listesi sayfasında seçilen alana ilişkin maddeler listelenir. Sayfada yeni madde ekleme, madde düzenleme, maddeye ilişkin iller tarafından yapılan faaliyet planlarını listeleme, okullar tarafından yapılan faaliyetleri listeleme işlemleri yapılmaktadır.

| gitim   | Ortamları                                                   | ve Fizik                                                                                                    | ki Imkanlar Alanina Alt Vizyon Belgesi Maddeleri                                                                                                    |                   |          | Madde Ek |  |  |  |  |
|---------|-------------------------------------------------------------|----------------------------------------------------------------------------------------------------|----------------------------------------------------------------------------------------------------|-------------------|----------|----------|--|--|--|--|
| Kopyala | Excel Kaydet                                                | Yazdır                                                                                                    |                                                                                                    | Arama:            |          |          |  |  |  |  |
| Kod 🔺   |                                                             |                                                                                                    | Vizyon Belgesi Madde İçeriği                                                                                                    | ÷                 | İşlemler | r        |  |  |  |  |
| 1a      | Okullarda öğren<br>salonu, kütüpha<br>hazırlanır.           | ciler için ak<br>ne, okuma                                                                                                    | tif öğrenme ortamları oluşturulur. Çalışmaların verimli bir şekilde yürütülmesi için imkân dâhilinde kon<br>salonu, laboratuvar, zümre – grup - çalışma odaları, veli kabul salonu, atölyeler vb. eğitim ortamları                                                                                | oferans           |          | ×        |  |  |  |  |
| 1b      | Okul binaları, ba                                           | Okul binaları, bahçesi ve derslik donatıları engelli bireylerin ulaşılabilirlik gereklerine uygun olarak düzenlenir. 📿 🛗 🕰                                                           |                                                                                                    |                   |          |          |  |  |  |  |
| 1c      | Okulların fiziki m<br>kültürü oluştura                      | Okulların fiziki mekânları informel eğitim-öğretime imkân verecek şekilde dizayn edilir. Okulda verilen müfredat içeriklerinden ve kurum kültürü oluşturacak ögelerden yararlanılır. |                                                                                                    |                   |          |          |  |  |  |  |
| 1d      | Okul binalarında<br>ve ögelerini tanıı<br>vecizelerle öğrer | a ve eklentil<br>malarını sa<br>ncilere ufuk                                                                                                    | erinde; öğrencilerin medeniyet coğrafyamızı, medeniyetimizin izlerini taşıyan mekânları, kültürel farklı<br>ğlayacak tasarımlar gerçekleştirilir. Şairlerimizden mısralar, kültür ve medeniyet tarihimizde öncü kişile<br>çizen, tefekküre sevk eden ve mefkûre oluşturan görsellere yer verilir. | lıkları<br>re ait |          | ×        |  |  |  |  |
| 1e      | Bu bağlamda, ok<br>vecize, ayet ve h<br>imkânlardan da      | kul ve pansi<br>adislerle do<br>yararlanılır                                                                                                    | yonlardaki uygun mekânlar hat, ebru, minyatür, tezhip, karakalem, fotoğraf, karikatür levhaları ve özgü<br>onatılır. Tarihi, kültürel ve mimari mirasımızdan görseller kullanılır. Bu etkinlikler için LCD ekranlar ve çe                                                                         | n söz,<br>şitli   |          | ×        |  |  |  |  |
| 1f      | Okulların korido<br>için kitaplıklar ye                     | rlarında ve <u>y</u><br>erleştirilir. E                                                                                                    | ya uygun mekânlarda okuma köşeleri yapılır. Okuma köşelerinde, öğrencilerin kitaba erişimini kolaylaşı<br>Bu bölümlerde öğrencilerin yararlanacağı kitaplar ve süreli yayınlar bulundurulur.                                                                                                    | tırmak C          |          | x°       |  |  |  |  |

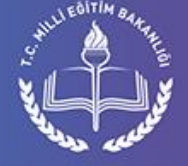

DİN ÖĞRETIMİ GENEL MÜDÜRLÜĞÜ

## Alanlar Faaliyet Planları

Faaliyet planları sayfasında seçilen alan ilişkin il düzeyinde yapılan planlamalar listelenmektedir. Sayfadaki bağlantı ile yapılan plana dair okulların gerçekleştirdiği faaliyetler görülebilir.

#### Akademik Gelişim Alanına Ait Faaliyet Planları

| Kopyala | Excel Kaydet | Yazdır  |                                                                                                    | Arama:                                                                                                    |                       |
|---------|--------------|---------|----------------------------------------------------------------------------------------------------|----------------------------------------------------------------------------------------------------|-----------------------|
| Sıra 🔶  | it 🕴         | Ay 🔺    | Vizyon Belgesi Madde İçeriği 🔶                                                                                                    | İl Faaliyet Planı 🔶                                                                                                    | İşlemler 🝦            |
| 1       | Gaziantep    | Haziran | Yetiştirme ve destek kursları, ilgili mevzuata göre etkin bir<br>şekilde açılır, uygulanır ve süreklilik kazandırılır. Kurslardaki<br>eğitimin niteliğinin arttırılması, öğrencilerin ve velilerin<br>beklentilerinin karşılanması için yeni stratejiler geliştirilir.<br>Ayrıca bu kurslara öğrencilerin katılımları teşvik edilir. Ölçme<br>ve değerlendirme çalışmaları ile açılan kursların etkin bir<br>şekilde uygulanıp uygulanmadığı denetlenir. | Yıl boyunca gerçekleştirilen Destekleme ve Yetiştirme<br>Kurslarının değerlendirmesi yapılacaktır. Bununla ilgili 2016-<br>2017 DYK kursları değerlendirme raporu hazırlanır ve<br>dosyalanacaktır. Ve yaz döneminde açılması planlanan DYK<br>kurslarına hazırlık çalışmaları yapılacaktır. | ¢¢                    |
| 2       | Zonguldak    | Haziran | Öğrencilerin akademik başarılarını arttırmak için "etkin<br>öğrenme ve ders çalışma stratejileri" açısından rehberlik<br>yapılır. Eğitim- öğretim süreçleri ve öğrenme becerileri<br>rehberlik birimleri ile işbirliği halinde düzenli bir şekilde takip<br>edilir.                                                                                                    | Öğrencilerin yaz tatilini etkin ve verimli geçirmesi için RAM ya<br>da okul rehber öğretmenleri tarafından seminer/bilgilendirme<br>yapılacaktır.                                                                                                    | ¢\$                   |
| 3       | Adana        | Haziran | Öğrencilerin akademik başarılarını arttırmak için "etkin<br>öğrenme ve ders çalışma stratejileri" açısından rehberlik<br>yapılır. Eğitim- öğretim süreçleri ve öğrenme becerileri<br>rehberlik birimleri ile işbirliği halinde düzenli bir şekilde takip<br>edilir.                                                                                                    | Öğrencilerin yaz tatilini etkin ve verimli geçirmesi için RAM ya<br>da okul rehber öğretmeni tarafından seminer/bilgilendirme<br>yapılacaktır.                                                                                                    | <b>Q</b> <sup>8</sup> |

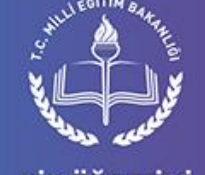

DİN ÖĞRETİMİ GENEL MÜDÜRLÜĞÜ

## Alanlar U Okul Faaliyetleri

Okul faaliyetleri sayfasında seçilen alana dair yapılan faaliyetler listelenmektedir. Sayfada il ve aya göre süzgeç uygulanabilir. Gelen listedeki ikonlar sırasıyla okulun faaliyeti gerçekleştirip gerçekleştirmediğini, konu ile ilgili okul internet sitesinde haber yapılıp yapılmadığını, faaliyetin İl Milli Eğitim Müdürlüğü ve Genel Müdürlük tarafından yapılan değerlendirme sonuçlarını gösterir. İlgili bağlantıya tıklanarak faaliyetin ayrıntılarına bakılabilir.

| Eğitim  | Ortamları ve Fizikî İn                                 | nkânlar Alanındaki Okul Faaliyetleri                 | 01 - Adana | ¥      | Nisan          | ¥            | GETİR   |  |  |
|---------|--------------------------------------------------------|------------------------------------------------------|------------|--------|----------------|--------------|---------|--|--|
| Kopyala | Excel Kaydet Yazdır                                    |                                                      | Arama:     |        |                |              |         |  |  |
| Sıra 🔺  | Okul 🍦                                                 | Okul Tarafından Gerçekleştirilen Faaliyet            | 🔶 Durum 🌲  | Link 🔶 | il<br>Değer. ♥ | GM<br>Değer. | İşlem 🛊 |  |  |
| 1       | Aladağ - Aladağ Sinanpaşa<br>Anadolu İmam Hatip Lisesi | Adab-ı muaşeret sokağı ve tarih sokağı yapılacaktır. |            | •      | X              | X            | Q       |  |  |
| 2       | Aladağ - Aladağ İmam Hatip<br>Ortaokulu                | Adab-ı muaşeret sokağı ve tarih sokağı yapılacaktır. |            | •      |                |              | Q       |  |  |
| 3       | Ceyhan - Anadolu İmam Hatip<br>Lisesi                  | Adab-ı muaşeret sokağı ve tarih sokağı yapılacaktır. |            | •      |                |              | Q       |  |  |
| 4       | Ceyhan - Ceyhan Kız Anadolu<br>İmam Hatip Lisesi       | Adab-ı muaşeret sokağı ve tarih sokağı yapılacaktır. |            |        |                |              | Q       |  |  |
| 5       | Ceyhan - Arif-Hasan Bilici İmam<br>Hatip Ortaokulu     | Adab-ı muaşeret sokağı ve tarih sokağı yapılacaktır. |            |        |                |              | Q       |  |  |

DIN ÖĞRETIMİ GENEL MÜDÜRLÜĞÜ

## Alanlar Okul Faaliyeti

Faaliyet değerlendirme sayfası üç bölümden oluşmaktadır. Birinci bölümde faaliyete kaynaklık eden alan, madde bilgileri ve faaliyet planı bilgisi yer alır. İkinci bölümde okulun girdiği bilgiler ve faaliyetin okul internet sitesindeki haber sayfası yer alır. Son bölümde de faaliyet değerlendirmek için gerekli formlar ve İl Milli Eğitim Müdürlüğü ve Genel Müdürlükçe yapılan değerlendirmeler yer almaktadır. **Okul Faaliyet Bilgisi** 

| Faaliyet Gerçekleşme Süreci                                                                                                    | Faaliyet<br>Durumu    | Gerçekleştirildi 🔹                                                                                                    |
|----------------------------------------------------------------------------------------------------|-----------------------|----------------------------------------------------------------------------------------------------|
| <b>Okul:</b> Adana / Çukurova - Şehit Aytekin Kuru İmam Hatip Ortaokulu<br><b>Uygulama Ayı:</b> Nisan                                                                                                    | Açıklama:             | Okulumuz koridorlarındaki panolara adabı muaşeret<br>kuralları ile ilgili afişler asılmıştır. Ayrıca yine<br>koridorlarımıza Tarih sokağımız oluşturulmuştur. |
| Vizyon Belgesi Alanı: Eğitim Ortamları ve Fizikî İmkânlar Alanı<br>Vizyon Belgesi Maddesi: d. Okul binalarında ve eklentilerinde; öğrencilerin medeniyet coğrafyamızı, medeniyetimizin<br>izlerini taşıyan mekânları, kültürel farklılıkları ve ögelerini tanımalarını sağlayacak tasarımlar gerçekleştirilir.<br>Şairlerimizden mısralar, kültür ve medeniyet tarihimizde öncü kişilere ait vecizelerle öğrencilere ufuk çizen, tefekküre<br>sevk eden ve mefkûre oluşturan görsellere yer verilir. | 2                     | , , , , , , , , , , , , , , , , , , ,                                                                                                    |
| <b>İl MEM Faaliyet Planı:</b> Adab-ı muaşeret sokağı ve tarih sokağı yapılacaktır.<br><b>İşbirliği Yapılacak Kurumlar:</b> Okul-aile birliği, ilçe MEM, Müftülük, STK                                                                                                    | Link:                 | http://shtaytekinkuruimamhatiportaokulu.meb.k12.tr/icerikler/ada<br>muaseret-ve-tarih-sokagi_3249505.html                                                     |
|                                                                                                    |                       | lirmo                                                                                                    |
| Faaliyet İşlem Tarihçesi                                                                                                    | Değerlendirme         |                                                                                                    |
| Faaliyet Giriş Tarihi: 02.05.2017 13:51   Faaliyet Güncelleme Tarihi: 03.05.2017 14:33:37                                                                                                    | Açıklama:             |                                                                                                    |
| Değerlendirme İşlemleri<br>• 03.05.2017 20:09 tarihinde >>>>>>>>>>>>>>>>>>>>>>>>>>>>>>>>>>>>                                                                                                    | Bu faaliyet okul habe | erlerine eklensin                                                                                                    |
| • 15.05.2017 15:40 tarihinde 🕬 🛠 🖓 👘 bu faaliyeti "Teşekkür ederiz. Çalışmanız<br>uygun görülmüştür." notuyla KABUL ETTİ.                                                                                                    |                       | FAALİYETİ KABUL ET                                                                                                    |

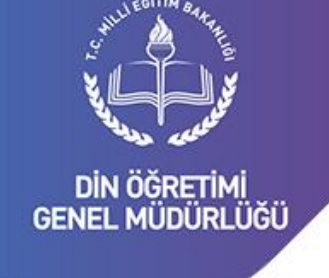

Vizyon Belgesi Maddeleri Alanlar menülerinde olduğu gibi maddeler menüsünde de aşamalı olarak illerin yaptığı faaliyet planlarına ve okulların gerçekleştirdiği faaliyetlere ulaşmak mümkündür.

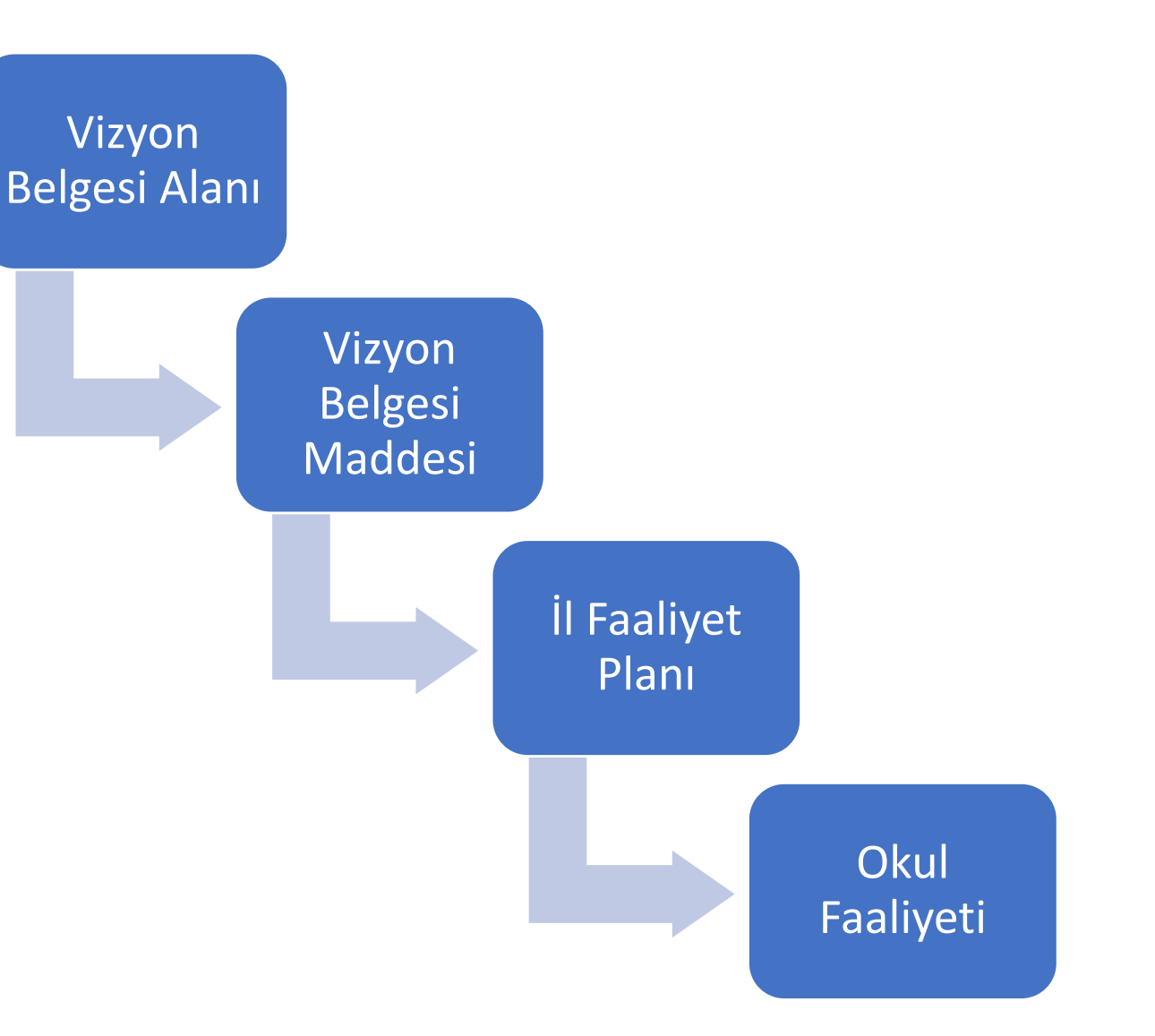

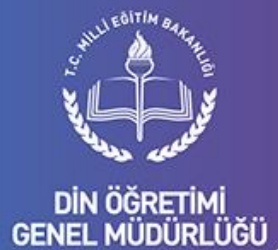

**İl Listesi** 

İllerin yaptığı faaliyet planlarına ve okulların gerçekleştirdiği faaliyetlere ulaşmanın bir diğer yolu da il listesini kullanmaktır.

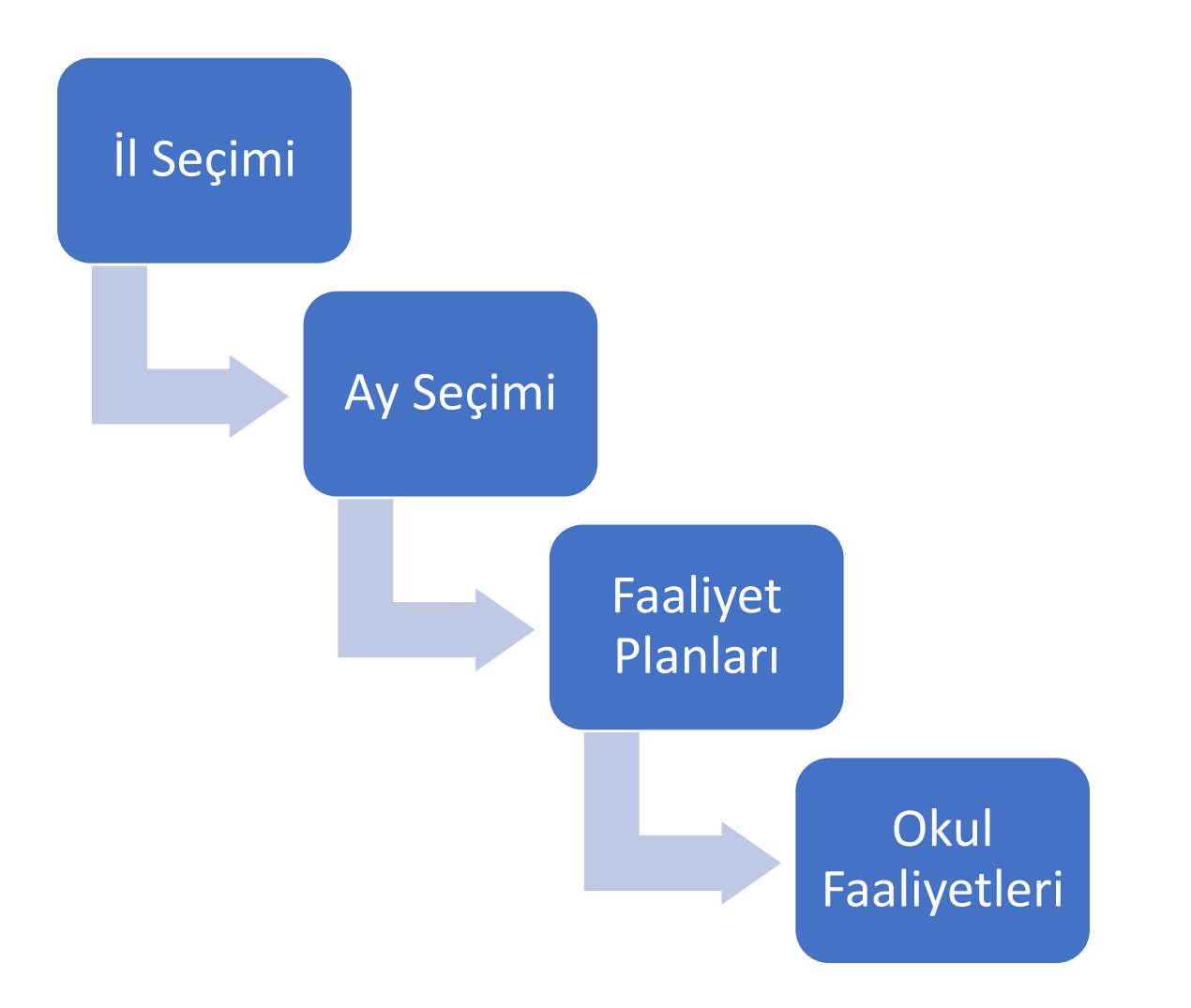

Din öğretimi Genel <u>MÜDÜRLÜĞÜ</u>

LEGITIM BA

## İl Listesi

İl listesinde iller plaka numarasına göre sıralanır. İllerin yaptığı faaliyet planı sayısı ve bu faaliyet planlarının gerçekleşme yüzdesi hesaplanarak gösterilir. Böylece ilin çalışmaları hakkında hızlı bir eri elde edilmiş olur. Aşağıdaki görselde pilot uygulama dönemine ait bilgiler gösterilmektedir.

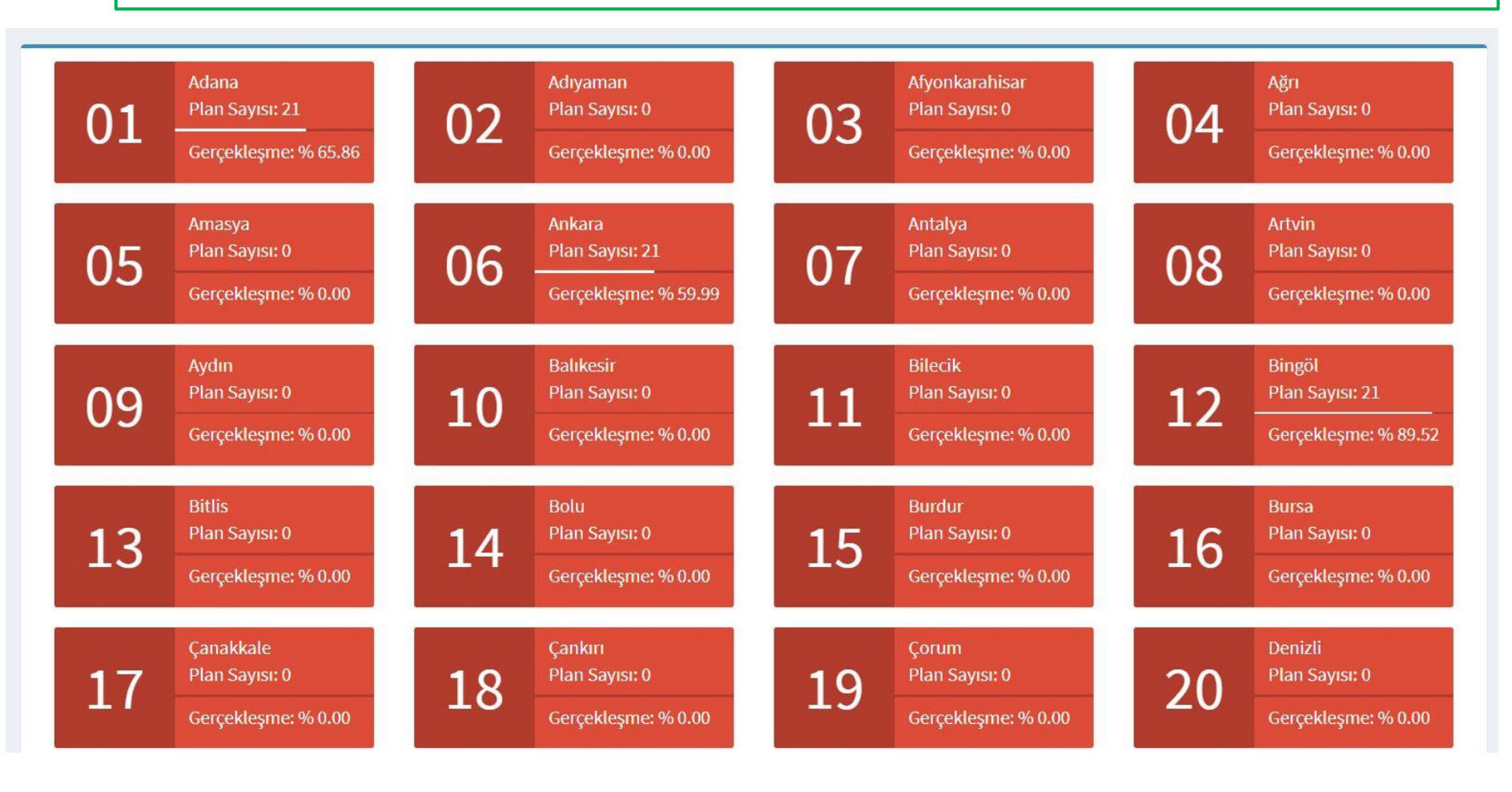

Din öğretimi

GENEL MÜDÜRLÜĞÜ

**II** Listesi

Ay Listesi

Ay listesinde seçilen ilin bir yıl içerisindeki performansını gözlemek mümkündür. İlin faaliyet planı sayısı, değerlendirilmiş faaliyetler, değerlendirilmemiş faaliyetler ve ay içerisindeki gerçekleşme yüzdesi tabloda ay ay gösterilmektedir. Aşağıdaki görselde Bingöl ili pilot uygulama dönemine ait bilgiler gösterilmektedir.

#### Bingöl İli Faaliyet Planları

Faaliyet Plani Sayısı: 0 Faaliyet Planı Sayısı: 0 Faaliyet Planı Sayısı: 0 Eylül Ekim Kasım Gerçekleşme: % 0.00 Gerçekleşme: % 0.00 Gerçekleşme: % 0.00 Değerlendirilmiş Faaliyet: 0 Değerlendirilmiş Faaliyet: 0 Değerlendirilmiş Faaliyet: 0 Değerlendirilmemiş Faaliyet: 0 Değerlendirilmemis Faaliyet: 0 Değerlendirilmemiş Faaliyet: 0 Faaliyet Plani Sayısı: 0 Faaliyet Plani Sayısı: 0 Faaliyet Planı Sayısı: 0 Aralık Ocak Subat Gerçekleşme: % 0.00 Gerçekleşme: % 0.00 Gerçekleşme: % 0.00 **Degerlendirilmis Faaliyet: 0 Değerlendirilmis Faaliyet: 0** Değerlendirilmiş Faaliyet: 0 Q Q Q Değerlendirilmemiş Faaliyet: 0 Değerlendirilmemiş Faaliyet: 0 Değerlendirilmemiş Faaliyet: 0 Faaliyet Planı Sayısı: 0 Faaliyet Planı Sayısı: 7 Faaliyet Planı Sayısı: 7 Mart Nisan Mayıs Gercekleşme: % 0.00 Gerceklesme: % 90.86 Gerceklesme: %87.43 Değerlendirilmiş Faaliyet: 0 Değerlendirilmiş Faaliyet: 151 Değerlendirilmiş Faaliyet: 161 Q Q, Degerlendirilmemiş Faaliyet: 0 Değerlendirilmemiş Faaliyet: 10 Değerlendirilmemiş Faaliyet: 0 Faaliyet Planı Sayısı: 7 Faaliyet Planı Sayısı: 0 Faaliyet Planı Sayısı: 0 Ağustos Haziran Temmuz Gerçekleşme: % 90.29 Gerçekleşme: % 0.00 Gerçekleşme: % 0.00 Değerlendirilmiş Faaliyet: 0 Değerlendirilmiş Faaliyet: 0 Değerlendirilmiş Faaliyet: 161 Q Değerlendirilmemiş Faaliyet: 0 Q Değerlendirilmemiş Faaliyet: 0 Q Değerlendirilmemiş Faaliyet: 0 Din öğretimi Genel müdürlüğü

Faaliyet Planları Listesi Herhangi bir ilin faaliyet planlarının tamamını listelemek de mümkündür. Faaliyet planları listesinde il faaliyet planları alan başlıklarına göre renklendirilerek gösterilir. Ayrıca planlanan faaliyetin kaç okul tarafından gerçekleştirildiği buton içerisinde gösterilir.

| Adana İ | li Faaliyet Planları                      |                                     |                                                                                                    | •                     |
|---------|-------------------------------------------|-------------------------------------|----------------------------------------------------------------------------------------------------|-----------------------|
| Kopyala | Excel Kaydet Yazdır                       |                                     | Arama:                                                                                                    |                       |
| Sıra 🔺  | KTS Alan Başlığı                          | Faaliyetin<br>🕈 Planlandığı 🖨<br>Ay | Yapılması Planlanan Faaliyet 🔶                                                                                                    | İşlemler 🝦            |
| 1       | Eğitim Ortamları ve Fizikî İmkânlar Alanı | Nisan                               | Adab-ı muaşeret sokağı ve tarih sokağı yapılacaktır.                                                                              | Q <sup>0</sup> 52     |
| 2       | Eğitim Ortamları ve Fizikî İmkânlar Alanı | Mayıs                               | Okulda öğrencilerin mesleki ve bilgi becerilerine yönelik mescid veya cami<br>düzenlemesi yapılacaktır.                           | <b>\$</b> \$ 50       |
| 3       | Eğitim Ortamları ve Fizikî İmkânlar Alanı | Haziran                             | İmkanı olan okullarda okul müzesi, olmayanlarda okul tarihi köşesi kurulacaktır.                                                  | <b>C</b> 26           |
| 4       | Öğretmenler ve Eğitim Yöneticileri Alanı  | Nisan                               | Öğretmenlerin mesleki, sanatsal ve sportif yönlerinin tanınmasına yönelik<br>öğretmen tanıma formu oluşturulacaktır.              | <b>x</b> ; <b>4</b> 3 |
| 5       | Öğretmenler ve Eğitim Yöneticileri Alanı  | Мауıs                               | BT rehber öğretmenler tarafından İHL ve DKAB öğretmenlerine yönelik EBA<br>kullanım kursu/semineri düzenlenecektir.               | ¢\$ <b>43</b>         |
| 6       | Öğretmenler ve Eğitim Yöneticileri Alanı  | Haziran                             | AİHL ve İHO'larda görevli öğretmenlere mesleki çalışmalar yapılacaktır.                                                           | Q <sup>0</sup> 30     |
| 7       | Akademik Gelişim Alanı                    | Nisan                               | 8. ve 12. sınıfların motivasyon ve akademik seviyelerini yükseltmek için programlar<br>ve projeler geliştirilerek uygulanacaktır. | Q <sup>0</sup> 46     |

DİN ÖĞRETİMİ GENEL MÜDÜRLÜĞÜ

Okul Faaliyetleri Listesi Herhangi bir ildeki okul faaliyetlerini listelemek de mümkündür. Okul faaliyetleri planları listesinde faaliyetler alan başlıklarına göre renklendirilerek gösterilir. Ayrıca okulun faaliyeti gerçekleştirip gerçekleştirmediğini, konu ile ilgili okul internet sitesinde haber yapılıp yapılmadığını, faaliyetin İl Milli Eğitim Müdürlüğü ve Genel Müdürlük tarafından yapılan değerlendirme sonuçlarını gösterir.

| Okullar | Tarafından Girişi Yapıla                               | 01 - Adana                                                                                                    | ٠         | Nisan  | ¥              | GETİR        |         |
|---------|--------------------------------------------------------|----------------------------------------------------------------------------------------------------|-----------|--------|----------------|--------------|---------|
| Kopyala | Excel Kaydet Yazdır                                    |                                                                                                    |           | Ar     | ama:           |              |         |
| Sıra 🔺  | Okul                                                   | Okul Tarafından Gerçekleştirilen Faaliyet                                                                                         | ♦ Durum ♦ | Link 🔷 | il<br>Değer. ♦ | GM<br>Değer. | İşlem 🛊 |
| 1       | Aladağ - Aladağ Sinanpaşa Anadolu<br>İmam Hatip Lisesi | Adab-ı muaşeret sokağı ve tarih sokağı yapılacaktır.                                                                              |           |        | X              | x            | ٩       |
| 2       | Aladağ - Aladağ Sinanpaşa Anadolu<br>İmam Hatip Lisesi | Öğretmenlerin mesleki, sanatsal ve sportif yönlerinin tanınmasına yönelik öğretmen tanıma<br>formu oluşturulacaktır.              |           | •      | •              | •            | Q       |
| 3       | Aladağ - Aladağ Sinanpaşa Anadolu<br>İmam Hatip Lisesi | Futsal turnuvası düzenlenecektir.                                                                                                 |           |        | •              |              | Q       |
| 4       | Aladağ - Aladağ Sinanpaşa Anadolu<br>İmam Hatip Lisesi | Dilek ve istek kutuları oluşturulacaktır.                                                                                         |           |        |                |              | ٩       |
| 5       | Aladağ - Aladağ Sinanpaşa Anadolu<br>İmam Hatip Lisesi | 8. ve 12. sınıfların motivasyon ve akademik seviyelerini yükseltmek için programlar ve projeler<br>geliştirilerek uygulanacaktır. |           |        |                |              | Q       |
| 6       | Aladağ - Aladağ Sinanpaşa Anadolu<br>İmam Hatip Lisesi | Okullarda anne-baba eğitimi seminerleri düzenlenecektir.                                                                          | •         |        | •              | •            | Q       |
| 7       | Aladağ - Aladağ Sinanpaşa Anadolu<br>İmam Hatip Lisesi | Öğrencilerin camilerde ezan okuma, müezzinlik yapabilmeleri için Müftülükle işbirliği<br>yapılacaktır.                            |           | •      | •              |              | ٩       |

Din öğretimi Genel müdürlüğü

Raporlar I Raporu Herhangi bir ildeki faaliyetlerin yıllık raporunu alınabilir. Raporda ilin yıllık performansı gözlenebilir. Aşağıdaki görselde Van iline ait pilot dönemi verilerini içeren rapor görülmektedir.

| opyala | Excel Kaydet | Yazdır            |                                   |                        |                                             |                                               | Arama:                                                  |                                                         |
|--------|--------------|-------------------|-----------------------------------|------------------------|---------------------------------------------|-----------------------------------------------|---------------------------------------------------------|---------------------------------------------------------|
| iL -   | Ay 🗍         | Faaliyet<br>Planı | Planlanan<br>Faaliyet 🍦<br>Sayısı | Gerçekleşme<br>Yüzdesi | İl<br>Değerlendirilmiş 🖨<br>Faaliyet Sayısı | İl<br>Değerlendirilmemiş 🖨<br>Faaliyet Sayısı | Genel Müdürlük<br>Değerlendirilmiş 🖨<br>Faaliyet Sayısı | Genel Müdürlük<br>Değerlendirilmemiş<br>Faaliyet Sayısı |
| Van    | Eylül        | 0                 | 0                                 | 0.00                   | 0                                           | 0                                             | 0                                                       | 0                                                       |
| Van    | Ekim         | 0                 | 0                                 | 0.00                   | 0                                           | 0                                             | 0                                                       | 0                                                       |
| Van    | Kasım        | 0                 | 0                                 | 0.00                   | 0                                           | 0                                             | 0                                                       | 0                                                       |
| Van    | Aralık       | 0                 | 0                                 | 0.00                   | 0                                           | 0                                             | 0                                                       | 0                                                       |
| Van    | Ocak         | 0                 | 0                                 | 0.00                   | 0                                           | 0                                             | 0                                                       | 0                                                       |
| Van    | Şubat        | 0                 | 0                                 | 0.00                   | 0                                           | 0                                             | 0                                                       | 0                                                       |
| Van    | Mart         | 0                 | 0                                 | 0.00                   | 0                                           | 0                                             | 0                                                       | 0                                                       |
| Van    | Nisan        | 7                 | 420                               | 78.57                  | 337                                         | 3                                             | 288                                                     | 52                                                      |
| Van    | Mayıs        | 7                 | 420                               | 79.05                  | 341                                         | 0                                             | 290                                                     | 51                                                      |
| Van    | Haziran      | 7                 | 420                               | 77.38                  | 325                                         | 0                                             | 259                                                     | 66                                                      |
| Van    | Temmuz       | 0                 | 0                                 | 0.00                   | 0                                           | 0                                             | 0                                                       | 0                                                       |
| Van    | Ağustos      | 0                 | 0                                 | 0.00                   | 0                                           | 0                                             | 0                                                       | 0                                                       |

DIN ÖĞRETIMI GENEL MÜDÜRLÜĞÜ

## Raporlar Okul Raporu

Herhangi bir ildeki okulların faaliyet sayılarını ve reddedilen faaliyet sayılarını içeren okul raporu alınabilir. Okullar ilçe bazında sıralanmaktadır. Okul satırı sonundaki buton ile ilgili okul faaliyetleri listelenmektedir. Aşağıdaki görselde Gaziantep iline ait pilot dönemi verilerini içeren rapor görülmektedir.

| Gaziantep İli Oku    | l Raporu                                      |                               |                                      |                | •  |
|----------------------|-----------------------------------------------|-------------------------------|--------------------------------------|----------------|----|
| Kopyala Excel Kaydet | Yazdır                                        |                               | Arama:                               |                |    |
| ilçe 🔺               | Okul Adi                                      | \$<br>Girdiği Faaliyet Sayısı | \$<br>Reddedilmiş Faaliyet Sayısı  🍦 | İşlemler       | \$ |
| Araban               | Araban Anadolu İmam Hatip Lisesi              | 13                            | 8                                    | O <sup>8</sup> |    |
| Araban               | Elif İmam Hatip Ortaokulu                     | 0                             | 0                                    | og             |    |
| Araban               | Araban İmam Hatip Ortaokulu                   | 8                             | 2                                    | o;             |    |
| İslahiye             | Hacı Sani Konukoğlu Anadolu İmam Hatip Lisesi | 21                            | 7                                    | og .           |    |
| İslahiye             | İslahiye Kız Anadolu İmam Hatip Lisesi        | 21                            | 0                                    | ¢\$            |    |
| İslahiye             | İslahiye Altınüzüm İmam Hatip Ortaokulu       | 3                             | 0                                    | a;             |    |
| İslahiye             | Mevlana İmam Hatip Ortaokulu                  | 15                            | 0                                    | ¢\$            |    |
| İslahiye             | Şehit Şirin Diril İmam Hatip Ortaokulu        | 21                            | 0                                    | ¢\$            |    |

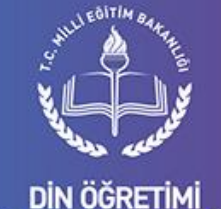

GENEL MÜDÜRLÜĞÜ

Raporlar **Okul Raporu** Okul

Faaliyetleri

Okul raporundan ulaşılabilen okul faaliyetleri listesinde ilin yaptığı faaliyet planı ve okulun buna bağlı gerçekleştirdiği faaliyetler alana bazında renklendirilerek listelenmektedir.

Gaziantep / İslahiye - Hacı Sani Konukoğlu Anadolu İmam Hatip Lisesi Faaliyetleri

| Kopyala | Excel Kaydet Yazdır                                                                                                    |                                                                                                    |         | Ar   | ama:           |              |       |
|---------|----------------------------------------------------------------------------------------------------|----------------------------------------------------------------------------------------------------|---------|------|----------------|--------------|-------|
| Ay 🔶    | İl Faaliyet Planı 🗍                                                                                                    | Okul Tarafından Gerçekleştirilen Faaliyet                                                                                                    | Durum 🍦 | Link | il<br>Değer. ♦ | GM<br>Değer. | İşlem |
| Nisan   | Kutlu doğum etkinliği kompozisyon<br>ve şiir yarışmasına katılımın<br>sağlanması, değerlendirilmesi ve<br>ödüllendirilmesi yapılacaktır. | Kutlu Doğum Haftası kapsamında okulumuzda tüm sınıf<br>düzeylerinden katılımıyla gerçekleşti. Orotorya çalışmaları, şiir<br>dinletileri, video gösterileri ile programlar görsel bir şölen haline<br>getirildi.                                                                                                    |         |      |                |              | Q     |
| Nisan   | Mescit, kütüphane veya okuma<br>köşesi düzenlenecektir.                                                                                  | Okulumuz ve pansiyonumuzda mescitlerimiz açıldı ve özellikle<br>Cuma Namazları başta olmak üzere öğrencilerimizin aktif kullanımı<br>sağlandı. Tüm öğretmenlerimizin gayreti ile okul kütüphanemize<br>kitap temini sağlandı ve kütüphanemiz tüm öğrenci ve<br>öğretmenlerin kullanımına açıldı. Öğrencilerimizi kütüphaneye<br>ısındıracak çalışmalar planlandı ve uygulanmaya başlandı. |         |      |                | •            | ٩     |
| Nisan   | Öğretmenlerin Din Öğretimi Genel<br>Müdürlüğü sitesine ve EBA<br>Portalına iyi örnekler yüklemeleri<br>sağlanacaktır.                    | Okulumuz Meslek Bilgisi Öğretmeni Muhammed ERİNÇ ; Temel Dini<br>Bilgiler, Fıkıh, Siyer, Hadis derslerinde geçen kelime ve kavramları<br>kullanarak eğlenceli ve bilgi düzeyini geliştirecek bulmaca ve<br>etkinlikler oluşturmuş ve EBA portalına örnekler kapsamında<br>yüklemiştir.                                                                                                    |         |      | •              |              | ٩     |

DIN ÖĞRETIMI GENEL MÜDÜRLÜĞÜ

## Raporlar Öğretmen Raporu

Okullar faaliyet girişi yaparken aynı zamanda faaliyete katkı sağlayan öğretmenlerin bilgilerini de girmektedirler. Bu verilerden öğretmen raporu çıkarılabilmektedir. Raporda öğretmenin bilgileri ve kaç faaliyete katkı sağladığını görülebilir. Ayrıntıya bakıldığında öğretmenin katkı sağladığı faaliyet listesi görülmektedir. Bu ekranda il, ilçe, okul, öğretmen adı, T.C. Kimlik numarası gibi bilgilerden filtreleme yapılabilir.

| Коруа | a Excel Kaydet | Yazdır |                                                 |          |   | Arama:         |   |                    |            |  |
|-------|----------------|--------|-------------------------------------------------|----------|---|----------------|---|--------------------|------------|--|
| s 🔺   | lt ≑           | İlçe 🔶 | Okul Adi                                        | Öğretmen | ¢ | T.C.<br>Kimlik | ¢ | Faaliyet<br>Sayısı | İşlemler 🍦 |  |
| 1     | Bingöl         | Solhan | Solhan Anadolu İmam Hatip Lisesi                |          |   |                |   | 1                  | Q          |  |
| 2     | Bingöl         | Merkez | Cumhuriyet Kız Anadolu İmam Hatip Lisesi        |          |   |                |   | 2                  | Q          |  |
| 3     | Bingöl         | Genç   | Genç İmam Hatip Ortaokulu                       |          |   |                |   | 2                  | Q          |  |
| 4     | Bingöl         | Merkez | Cumhuriyet Kız Anadolu İmam Hatip Lisesi        |          |   |                |   | 1                  | Q          |  |
| 5     | Bingöl         | Kığı   | Kiğı İmam Hatip Ortaokulu                       |          |   |                |   | 3                  | Q          |  |
| 6     | Bingöl         | Solhan | Yenibaşak İmam Hatip Ortaokulu                  |          |   |                |   | 4                  | Q          |  |
| 7     | Bingöl         | Merkez | 15 Temmuz Milli İrade Anadolu İmam Hatip Lisesi |          |   |                |   | 1                  | Q          |  |
| 8     | Bingöl         | Merkez | Cumhuriyet Kız Anadolu İmam Hatip Lisesi        |          |   |                |   | 3                  | Q          |  |
| 9     | Bingöl         | Solhan | Solhan İmam Hatip Ortaokulu                     |          |   |                |   | 3                  | Q          |  |

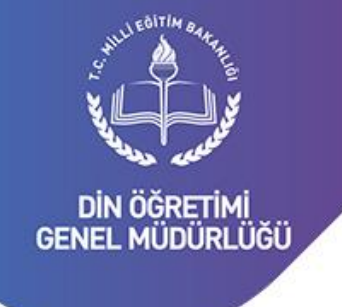

Öğretmenin katkı yaptığı faaliyetler listesinden faaliyet ayrıntılarına ulaşılabilir.

## Raporlar Öğretmen Raporu

| Kopyal | a Excel  | Kaydet | Yazdır |     | Arama:                      |   |                                                                                                    |   |        |
|--------|----------|--------|--------|-----|-----------------------------|---|----------------------------------------------------------------------------------------------------|---|--------|
| S 🔶    | iı       | \$     | İlçe   | ÷   | Okul Adı                    | ¢ | Faaliyet Açıklama                                                                                                    | ¢ | İşlem  |
| 1      | Bingöl   | S      | olhan  | Yen | ibaşak İmam Hatip Ortaokulu |   | öğrenci memnuniyet anketi yapıldı.                                                                                                    |   | Q      |
| 2      | Bingöl   | S      | olhan  | Yen | ibaşak İmam Hatip Ortaokulu |   | Okul yönetimi öğretmenlerle yemekte buluşarak genel değerlendirmelerde<br>bulundu.                                                                                             |   | Q      |
| 3      | Bingöl   | S      | olhan  | Yen | ibaşak İmam Hatip Ortaokulu |   | Devamsızlık yapan öğrenci velileri ile görüşüldü.Matematik öğretmenimiz Recep<br>ÜNAL ailelerle görüşüp öğrencilerin okula kazandırılması konusunda aileleri<br>bilgilendirdi. |   | Q      |
| 4      | Bingöl   | S      | olhan  | Yen | ibaşak İmam Hatip Ortaokulu |   | Okul yöneticileri çalışanların evlerini ziyaret etti.Okul müdürü Harun ORMAN ve<br>müdür yardımcılarımız çalışanların evlerini ziyaret etmeye devam ediyor.                    |   | Q      |
| oplam  | Kayıt: 4 |        |        |     |                             |   | Önceki                                                                                                    | 1 | Sonrak |

Öğretmenin Katkı Yaptığı Faaliyetler (Recep Ünal )

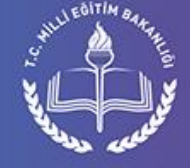

DİN ÖĞRETİMİ GENEL MÜDÜRLÜĞÜ

Genel Uygulama Şeması

6

- Genel Müdürlük (Vizyon belgesinin sisteme yüklenmesi)
- **İl MEM** (Vizyon belgesine uygun faaliyet planlarının sisteme girilmesi)
- Okul (İl faaliyet planına uygun faaliyetin gerçekleştirilmesi, faaliyetin okul sitesine haber olarak eklenmesi, faaliyet bilgilerinin sisteme girilmesi)
- **İI MEM** (Okul faaliyetinin değerlendirilip onaylanması/reddedilmesi)
- Genel Müdürlük (Okul faaliyetinin değerlendirilip onaylanması /reddedilmesi)
- Genel Müdürlük (Okul müdürlüğüne faaliyetin onaylandığını/reddedildiğinin eposta ile bildirilmesi)
- Genel Müdürlük (Örnek oluşturabilecek faaliyetlerin dinogretimiokullar.meb.gov.tr sitesinde yayınlanması)